#### 장애인서비스신청포털 2차 인증 매뉴얼(PC) 1. 장애인서비스포털 우측 상단 [로그인] 버튼 클릭 이 로그인 한국장애인고용공단 🛉 장애인서비스신청포털 근로지원인 서비스 보조공학기기 지원 출퇴근 교통비 지원 알림마당 Ξ 장애인서비스 중증장애인 근로자의 안정적인 작업생활 지원 신청포털사이트 출퇴근 비용지원 카드신청은 You & I 우리카드로 장애인의 근로를 응원하고 지원합니다. 처음 오셨나요? 신청자격 사업 신청 후공단에서 신청한 자 신청기준 중증장애인 근로자최저 2 임금 적용제외 인가자 출퇴근비용지원 사업안내 보조공학기기 장애인직업능력 평가포털 근로지원인 바로가기 메뉴 TT 10.00 A 10 --0 0 Ô 중증장애인 근로지원인 근로지원인 근로지원인 보조공학기기 출퇴근 근로지원인 공단방문 황동일지 작성 확인서 발급 지원신청 활동신청 지원신청 비용신청 교육과정 예약안비 봐번 2. 원하시는 인증수단으로 로그인 진행 금 로그인 · A 회원가입 · ○ 원격지원 한국장애인고용공단 🛉 장애인서비스신청포털 근로지원인 서비스 보조공한기기 지원 출퇴근 교통비 지원 악린마당 Ξ 로그인 장애인서비스신청 포털에 오신 것을 환영합니다. 홈페이지 서비스의 원활한 이용을 위해 로그인 해주세요.

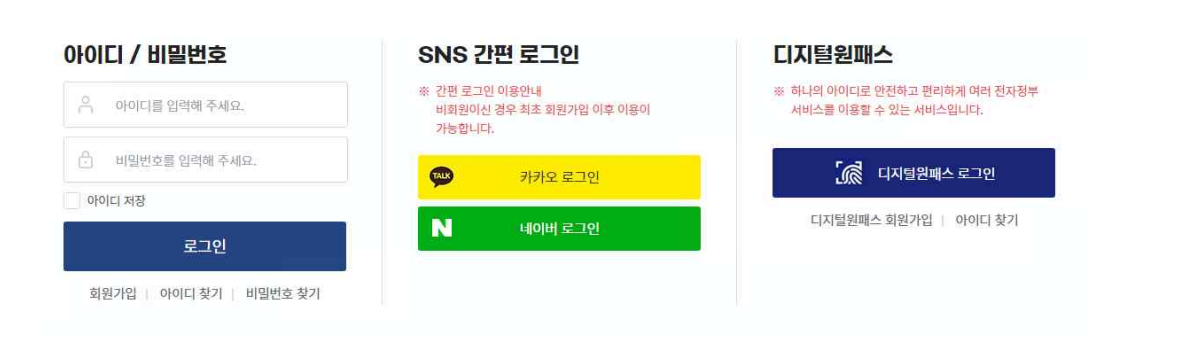

3. 아이디, 비밀번호 입력 후 [로그인] 버튼 클릭한 후 즉시 '인증번호가 발송되었습니다.' 팝업이 뜸

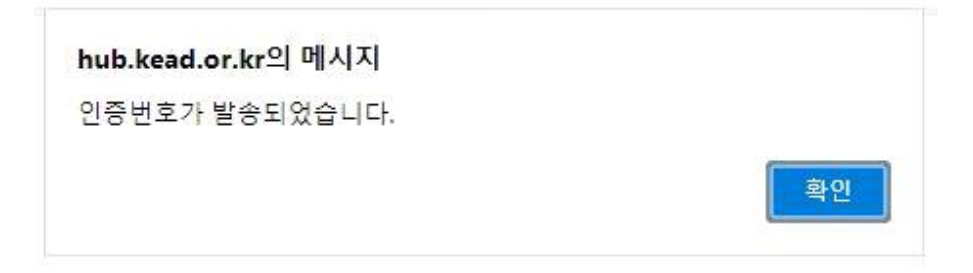

### 4. 인증 진행

## 회원가입 시 입력한 휴대전화번호로 인증번호 자동발송(카카오톡(SMS)) ①번 란에 수신하신 인증번호 입력 후 ②인증 버튼 클릭

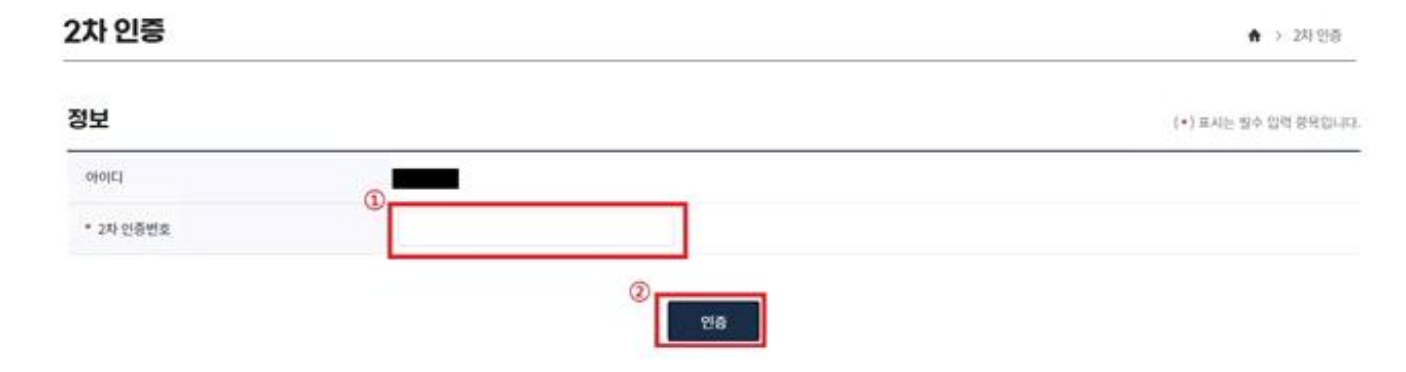

#### 5. 올바른 인증번호를 입력 했을시 아래와 같은 팝업이 뜨며 로그인 완료

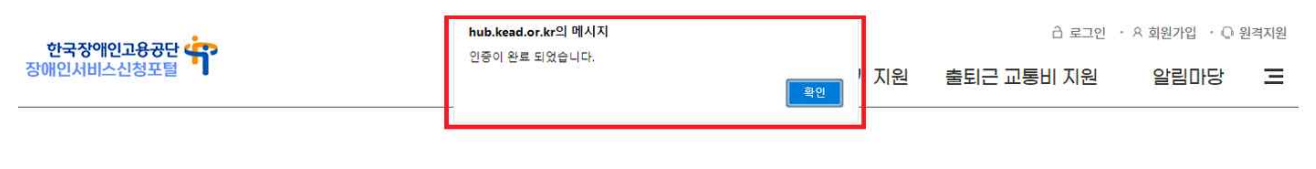

#### 2차 인증

♠ > 2차 인증

|           | 최근 개인정보 침해사고가 자주 발생함에 따라 고객의 개인정보에 대한 안전한 관리를 위해 2차 인증을 진행하고 있습니다. |                      |
|-----------|--------------------------------------------------------------------|----------------------|
| 정보        |                                                                    | (•) 표시는 필수 입력 항목입니다. |
| 아이디       |                                                                    |                      |
| • 2차 인증번호 |                                                                    |                      |

# 장애인서비스신청포털 2차 인증 매뉴얼(모바일)

#### 1. 로그인을 위한 메뉴 버튼 클릭

2. 로그인 진행

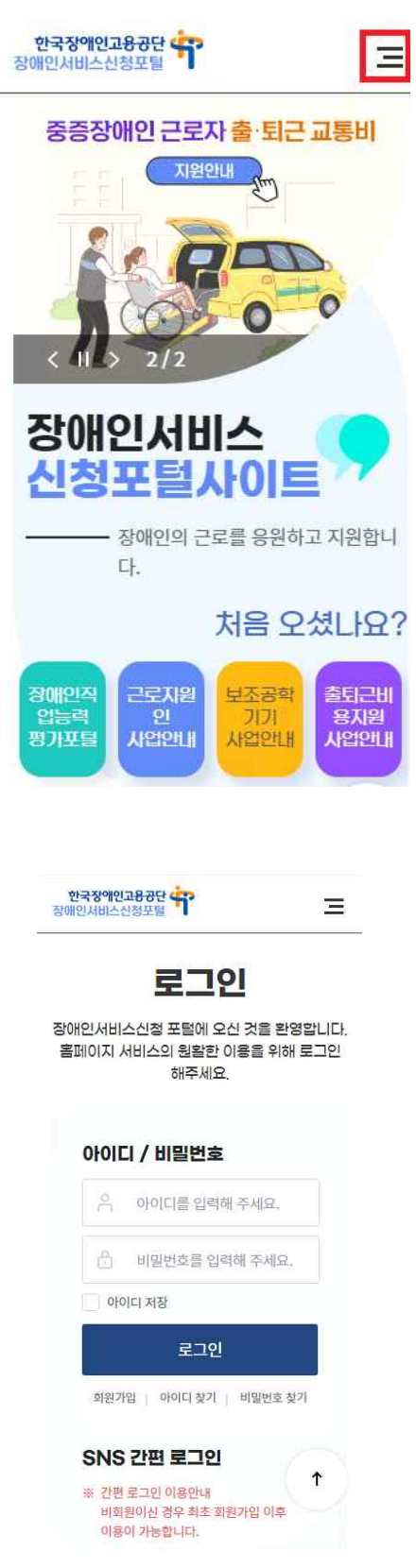

3. 아이디, 비밀번호 입력 후 [로그인] 버튼 클릭한 후 즉시 '인증번호가 발송되었습니다.' 팝업이 뜸

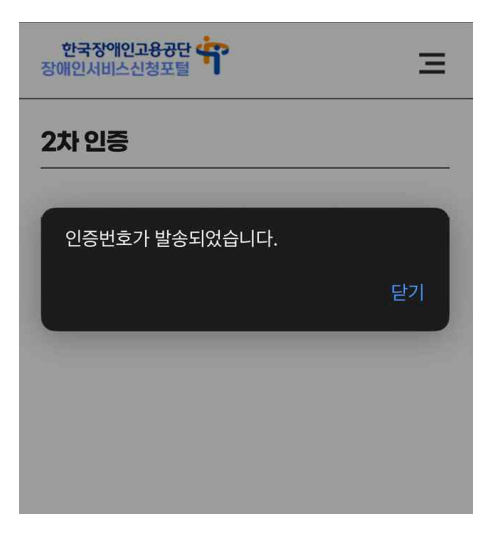

4. 회원가입 시 입력한 휴대전화번호로 인증번호 발송(카카오톡(SMS))①번 란에 수신하신 인증번호 입력 후 ②인증 버튼 클릭

| 한국장역인고용권단            | Ξ |
|----------------------|---|
| 정보                   |   |
| (+) 표시는 명수 압력 암복입니다. |   |
| 010ICI               |   |
|                      |   |
| 1 필수업력2차 연중변호        | _ |
|                      |   |
|                      |   |
| 2,                   |   |

5. 올바른 인증번호를 입력 했을시 아래와 같은 팝업이 뜨며 로그인 완료

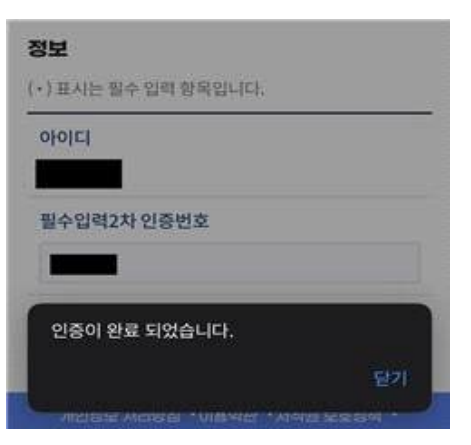